#### Assistance

Nous vous remercions pour l'achat de ce produit NETGEAR. Rendez-vous sur <u>https://www.netgear.com/support/</u> pour enregistrer votre produit, obtenir de l'aide, accéder aux téléchargements et aux manuels de l'utilisateur les plus récents, et rejoindre notre communauté. Nous vous recommandons d'utiliser uniquement les ressources d'assistance officielles de NETGEAR.

Pour les informations à propos de la conformité réglementaire, y compris la Déclaration de conformité pour l'UE, rendez-vous sur <u>https://www.netgear.com/about/regulatory/</u>.

Avant de brancher l'alimentation, reportez-vous au document de conformité légale.

## **NETGEAR**<sup>®</sup> Démarrage rapide

Adaptateur USB WiFi AC1200 Modèle A6150

#### Contenu de l'emballage

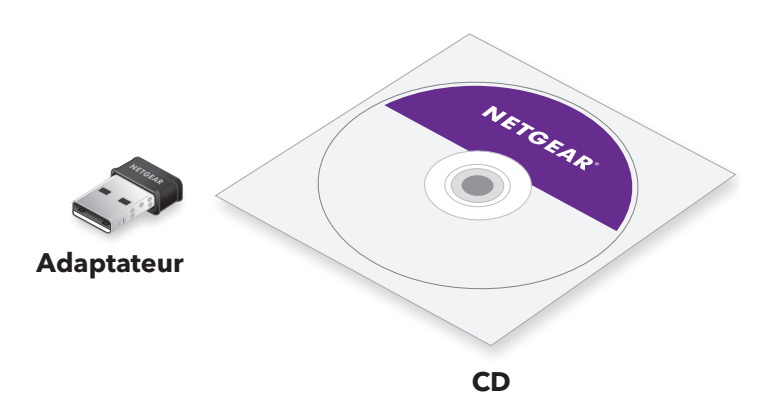

**NETGEAR INTL LTD** Building 3, University Technology Centre Curraheen Road, Cork, Irlande

Janvier 2019

NETGEAR, Inc. 350 East Plumeria Drive San Jose, CA 95134, Etats-Unis

© NETGEAR, Inc., NETGEAR et le logo NETGEAR sont des marques commerciales de NETGEAR, Inc. Toutes les marques commerciales autres que NETGEAR sont utilisées à des fins de référence uniquement.

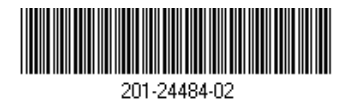

# Configurer votre adaptateur avec un ordinateur Windows

Suivez ces étapes pour configurer votre adaptateur avec un ordinateur Windows :

1. Installez le pilote Windows sur votre ordinateur.

Le pilote Windows vous permet d'utiliser un outil de configuration Windows intégré pour connecter l'adaptateur à un réseau WiFi.

Pour plus d'informations, consultez Installer le pilote Windows.

- 2. Insérez votre adaptateur dans un port USB de votre ordinateur.
- Rejoignez un réseau WiFi à l'aide d'un outil de configuration Windows intégré.

Pour plus d'informations, consultez <u>Rejoindre un réseau à l'aide du</u> <u>pilote Windows</u>.

#### Installer le pilote Windows

1. Insérez le CD dans le lecteur de CD-ROM de votre ordinateur.

**Remarque :** si votre ordinateur ne comprend pas de lecteur de CD, rendez-vous sur <u>https://www.netgear.com/support/product/A6150</u> pour télécharger le logiciel de l'adaptateur.

La fenêtre du CD NETGEAR s'ouvre.

**Remarque :** si la fenêtre du CD NETGEAR ne s'ouvre pas, parcourez les fichiers du CD et double-cliquez sur le fichier **autostart.exe**.

- Cliquez sur Install Windows Driver (Installer le pilote Windows). Le pilote s'installe sur votre ordinateur.
- 3. Une fois que la fenêtre d'installation indique que le pilote a été correctement installé, insérez votre adaptateur dans votre ordinateur.

### Rejoindre un réseau à l'aide du pilote Windows

Si vous avez installé le pilote Windows pour Windows 10, 8, 8.1 ou 7, vous pouvez connecter votre adaptateur à un réseau WiFi à l'aide d'un outil de configuration Windows intégré.

Pour plus d'informations sur la connexion à un réseau WiFi à l'aide d'un outil de configuration Windows intégré, consultez le site d'assistance Microsoft Windows.

# Configurer votre adaptateur avec un ordinateur Mac

Suivez ces étapes pour configurer votre adaptateur avec un ordinateur Mac :

 Installez le logiciel de l'adaptateur Mac sur votre ordinateur. Le logiciel de l'adaptateur Mac vous permet d'utiliser le logiciel de l'adaptateur pour connecter l'adaptateur à un réseau WiFi.

Pour plus d'informations, consultez <u>Installer le logiciel de l'adaptateur</u> <u>Mac</u>.

- 2. Insérez votre adaptateur dans un port USB de votre ordinateur.
- Rejoignez un réseau WiFi à l'aide du logiciel de l'adaptateur Mac.
  Pour plus d'informations, consultez <u>Rejoindre un réseau à l'aide du logiciel de l'adaptateur Mac</u>.

### Installer le logiciel de l'adaptateur Mac

**Remarque :** certaines versions de macOS nécessitent une approbation pour installer un logiciel client. Si l'installation de votre adaptateur est bloquée lors de l'installation initiale du logiciel, vous devez désactiver les paramètres de sécurité de votre ordinateur et autoriser votre ordinateur à installer le pilote. Pour plus d'informations, consultez le site d'assistance Apple.

1. Insérez le CD dans le lecteur de CD-ROM de votre ordinateur.

**Remarque :** si votre ordinateur ne comprend pas de lecteur de CD, rendez-vous sur <u>https://www.netgear.com/support/product/A6150</u> pour télécharger le logiciel de l'adaptateur.

La fenêtre du CD NETGEAR s'ouvre.

**Remarque:** si la fenêtre du CD NETGEAR ne s'ouvre pas, parcourez les fichiers du CD et double-cliquez sur le fichier qui se termine par .dmg ou .pkg. Voici des exemples de noms de fichiers de logiciel d'adaptateur : A6150\_MAC\_V1.0.0.1.dmg ou A6150\_MAC\_V1.0.0.1.pkg.

- 2. Suivez les instructions pour installer le logiciel de l'adaptateur.
- 3. Lorsque vous y êtes invité, redémarrez votre ordinateur.
- 4. Une fois votre ordinateur redémarré, insérez votre carte dans le port USB de votre ordinateur.

#### Rejoindre un réseau à l'aide du logiciel de l'adaptateur Mac

- Cliquez sur l'icône de la barre de menu de votre Mac. Une liste des réseaux WiFi présents dans votre zone s'affiche.
- 2. Sélectionnez un réseau WiFi.
- 3. Si votre réseau est sécurisé, saisissez son mot de passe ou sa clé réseau, puis cliquez sur le bouton **Join** (Rejoindre).

L'adaptateur se connecte au réseau (l'opération peut prendre plusieurs minutes). Vos paramètres sont enregistrés dans un profil.